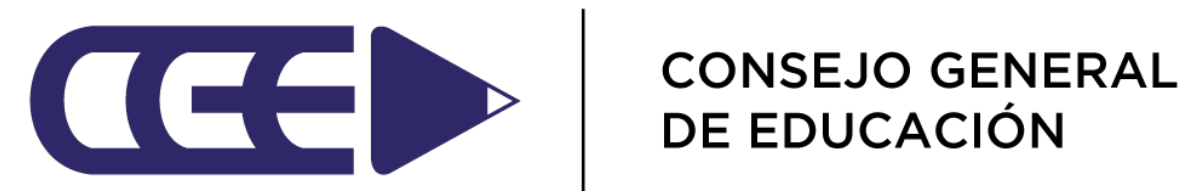

### Instalación de CGE Móvil

### Instalación de CGE Móvil

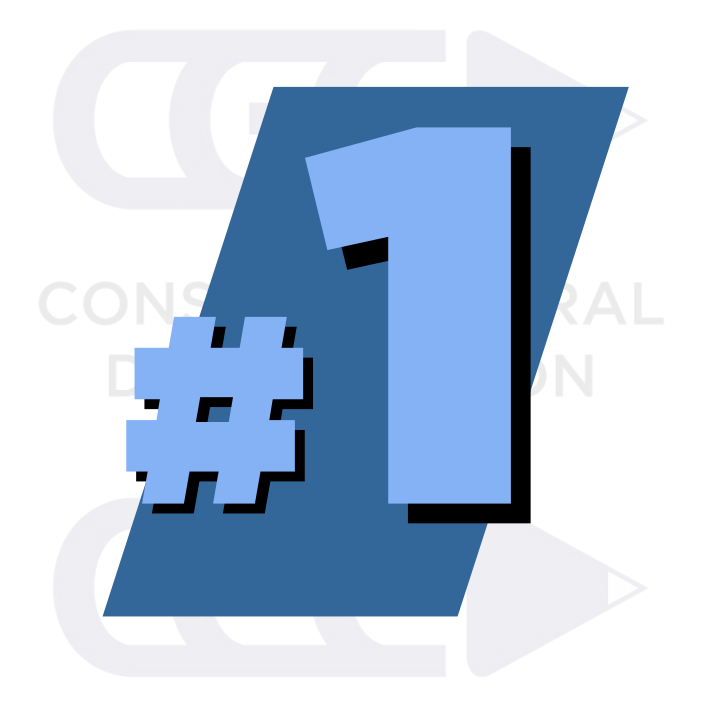

CONSEJO GENERAL DE EDUCACIÓN

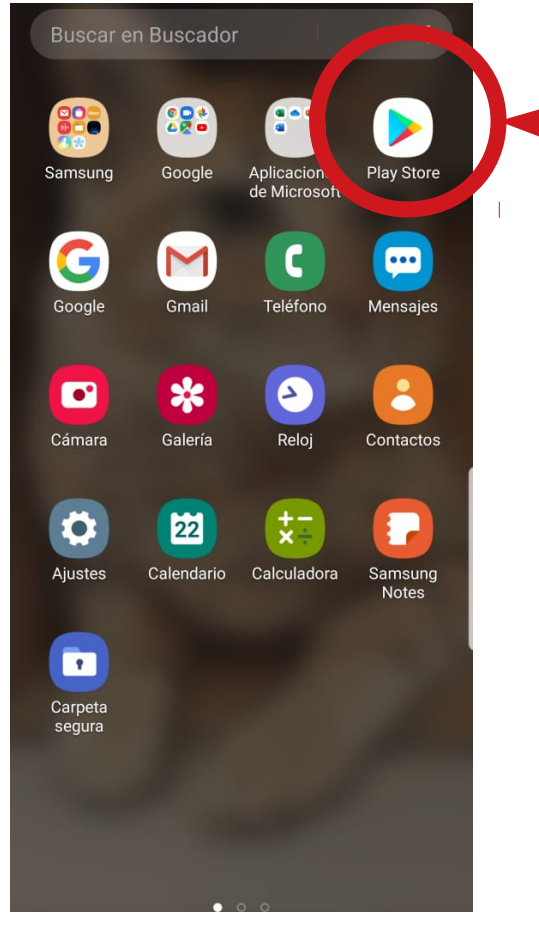

CONSEJO GENERAL DE EDUCACIÓN

Ingrese en Google Play Store desde el menú de aplicaciones de su dispositivo móvil

> CONSEJO GENERAL DE EDUCACIÓN

Œ

#### CONSEJO GENERAL **DE EDUCACIÓN**

### Instalación de CGE Móvil

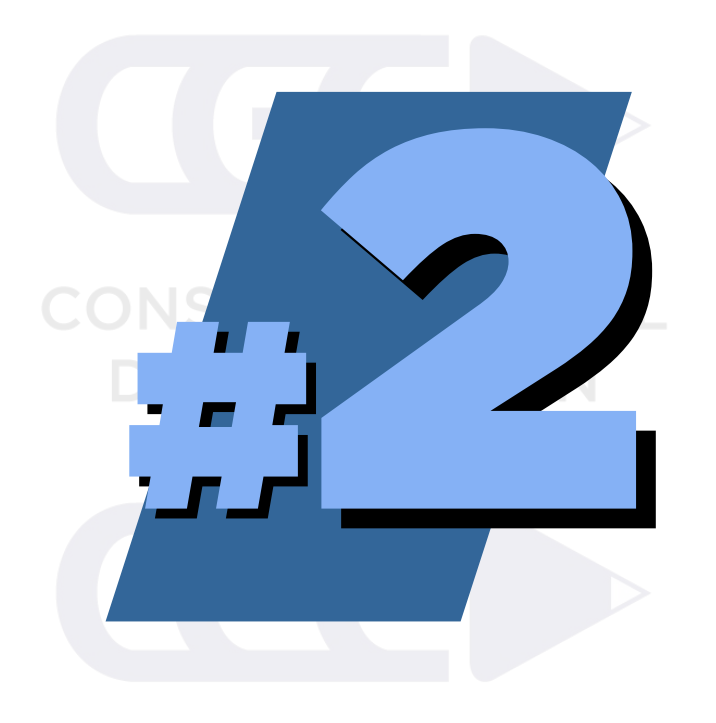

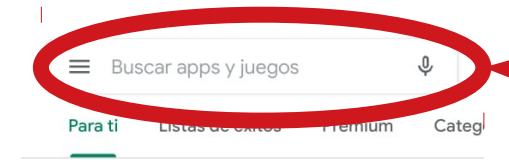

#### Explora el mundo de Frozen

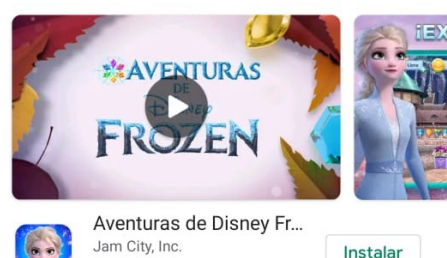

 $\rightarrow$ 

sr

Jam City, Inc. 4.5 \* E Todos Compras integradas

Imágenes abstractas

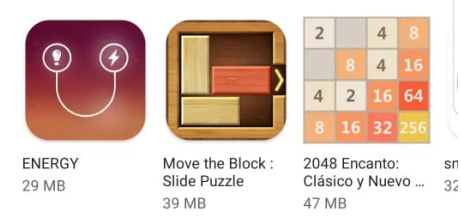

#### Sugerencias para ti

| man    | ale  | * • /     |        |
|--------|------|-----------|--------|
| 8      | 88   |           | M      |
| Juegos | Apps | Películas | Libros |

### CONSEJD GENERAL **DE EDUCACIÓN**

Escriba "cgemovil" sin espacios para buscar la aplicación

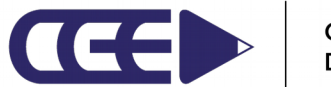

### Instalación de CGE Móvil

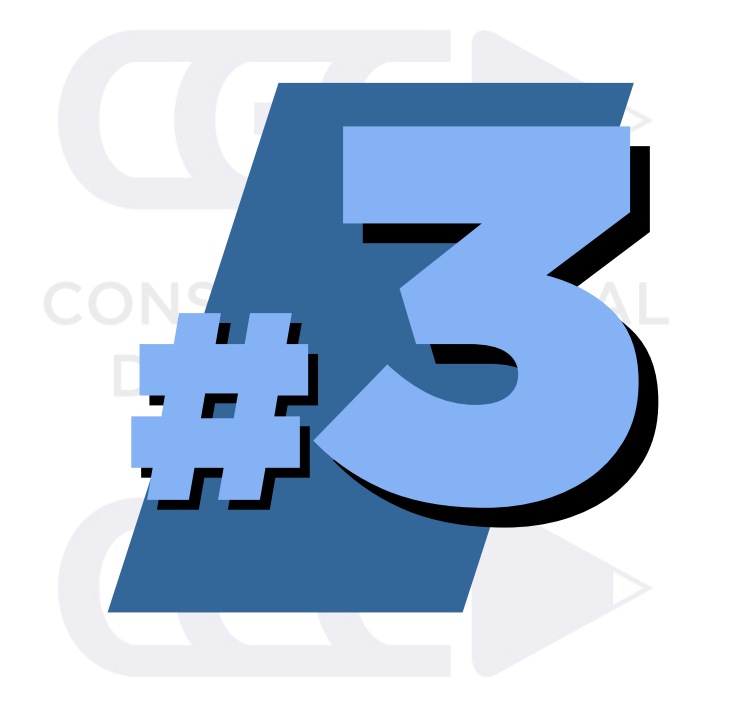

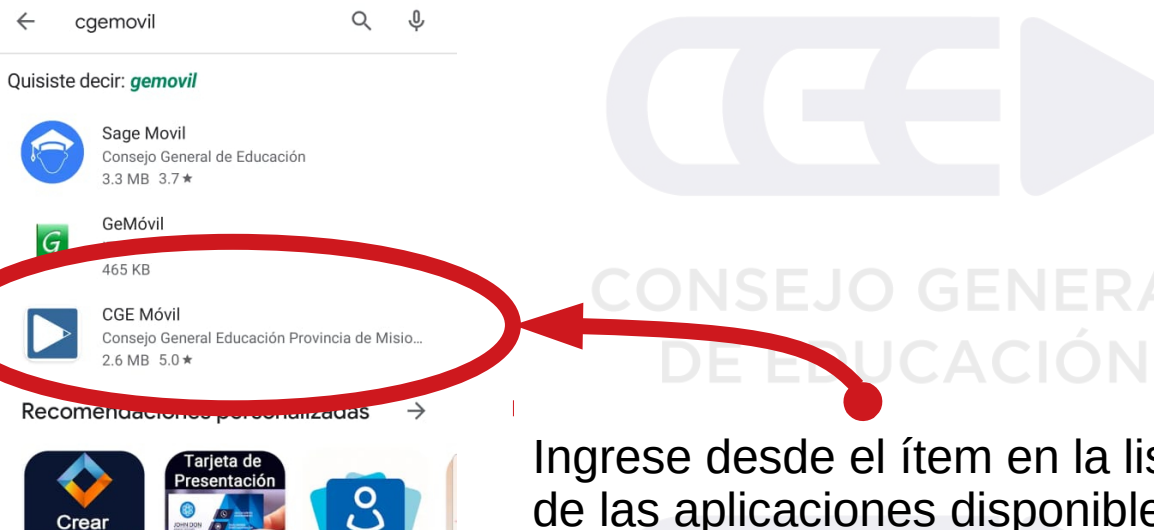

C

E 7

OG Crear logotipos

gratis profesiona...

16 MB

Diseño Tarjetas de Mi Argentina

presentación grat... 36 MB

12 MB

Ingrese desde el ítem en la lista de las aplicaciones disponibles

### Instalación de CGE Móvil

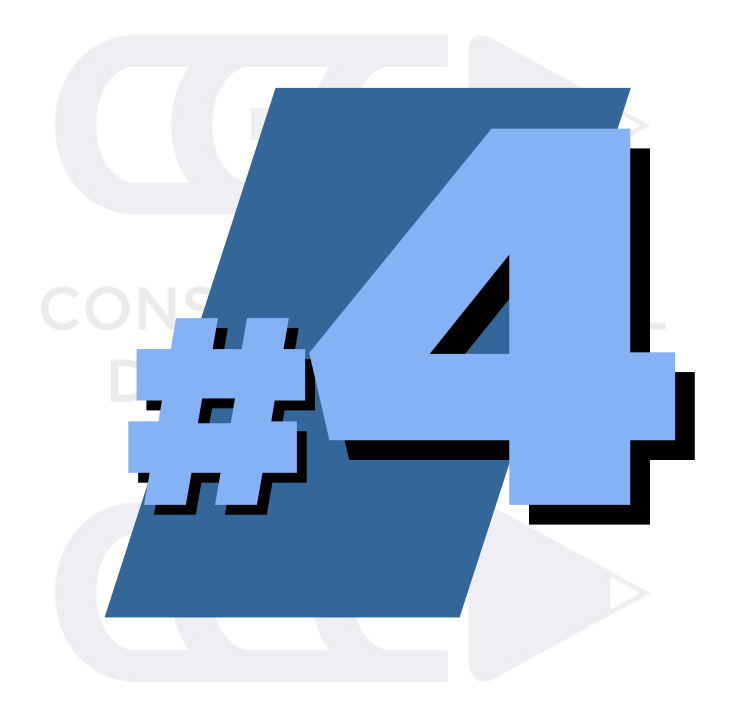

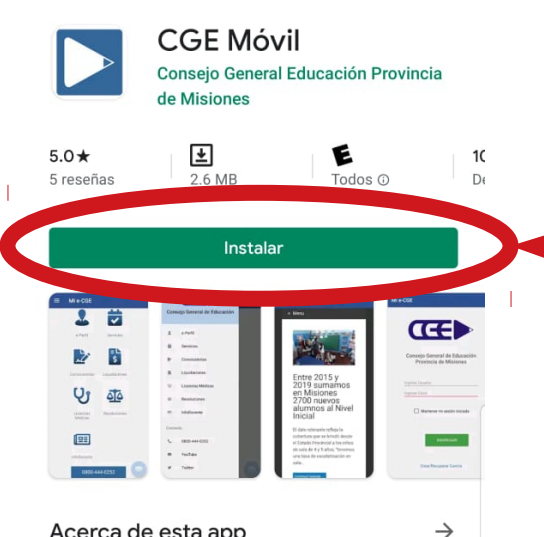

Q :

#### Acerca de esta app

Consejo General de Educación de la Provincia de Misiones

Herramientas

4

#### Calificar esta aplicación Comparte tu opinión con otros usuarios

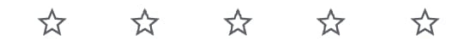

En la ficha de la aplicación presione sobre el botón "INSTALAR" para comenzar

ONSEJO GENERAL

DUCACIÓN

Œ

### Instalación de CGE Móvil

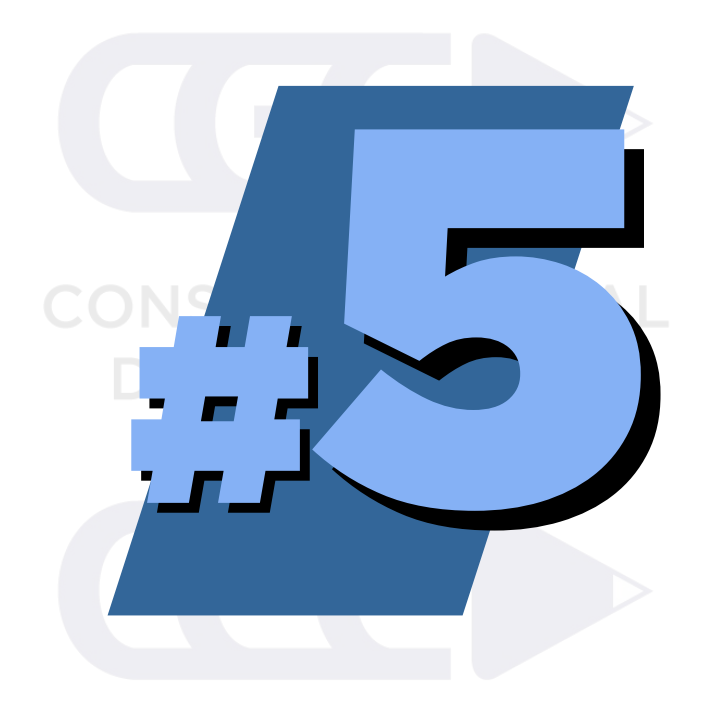

CONSEJO GENERAL DE EDUCACIÓN

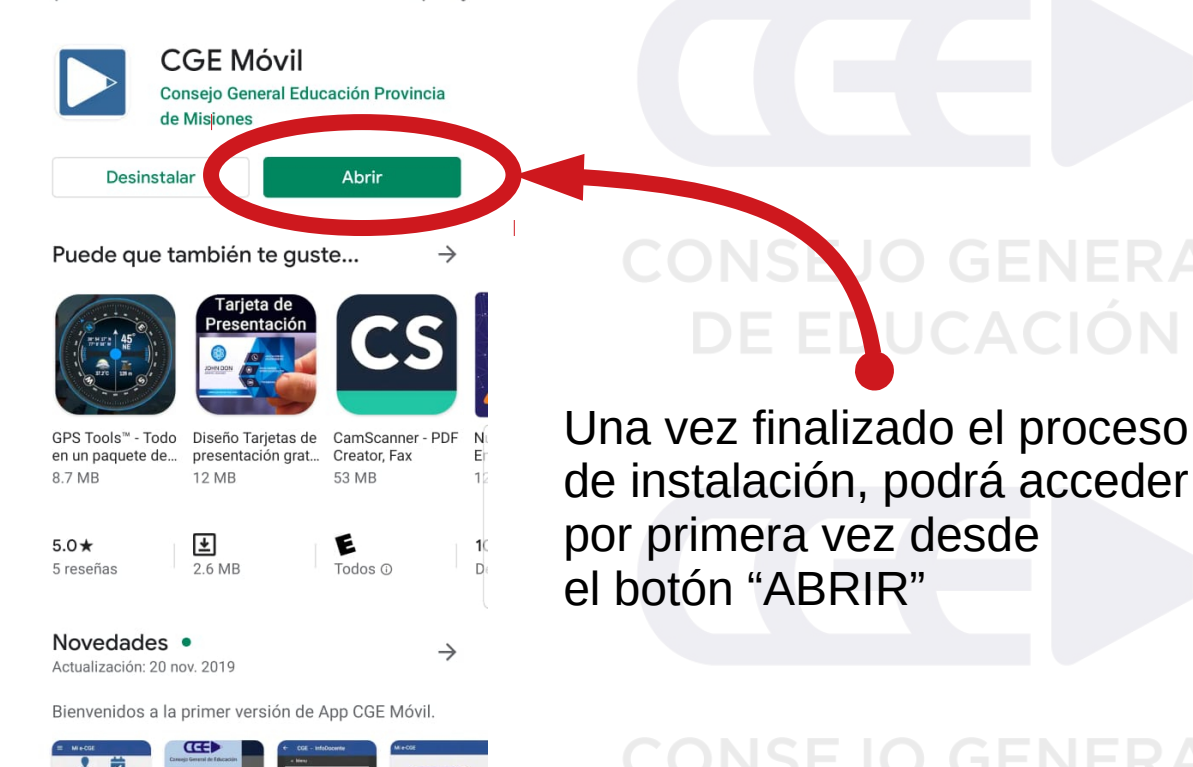

Q :

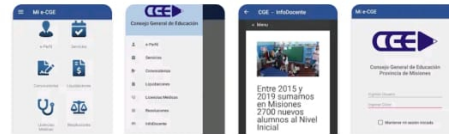

4

#### CONSEJO GENERAL DE EDUCACIÓN

## Instalación de CGE Móvil

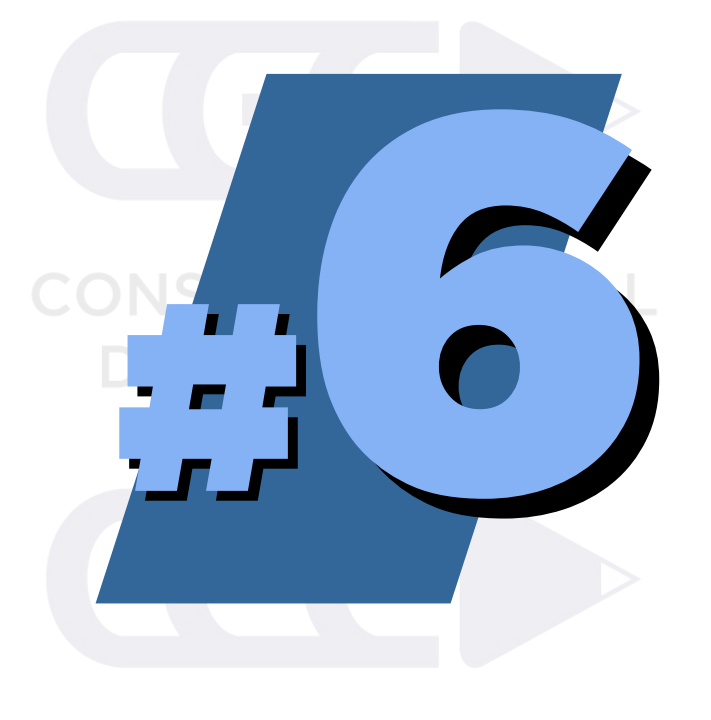

### CONSEJO GENERAL DE EDUCACIÓN

| Consejo General de Educación   |   |
|--------------------------------|---|
| Usuario<br>Contraseña          |   |
| Mantener mi sesión<br>iniciada |   |
| INGRESAR                       | l |
| CREAR/RECUPERAR CUENTA         | I |

Mi e-CGE

Una vez iniciada la aplicación desde el formulario podrá acceder con los mismos datos que utiliza en el sitio web del CGE

DE EDUCACIÓN

En caso de no recordar sus datos o no poseer una cuenta puede hacerlo desde esta opción

DE EDUCAC

Œ

### Instalación de CGE Móvil

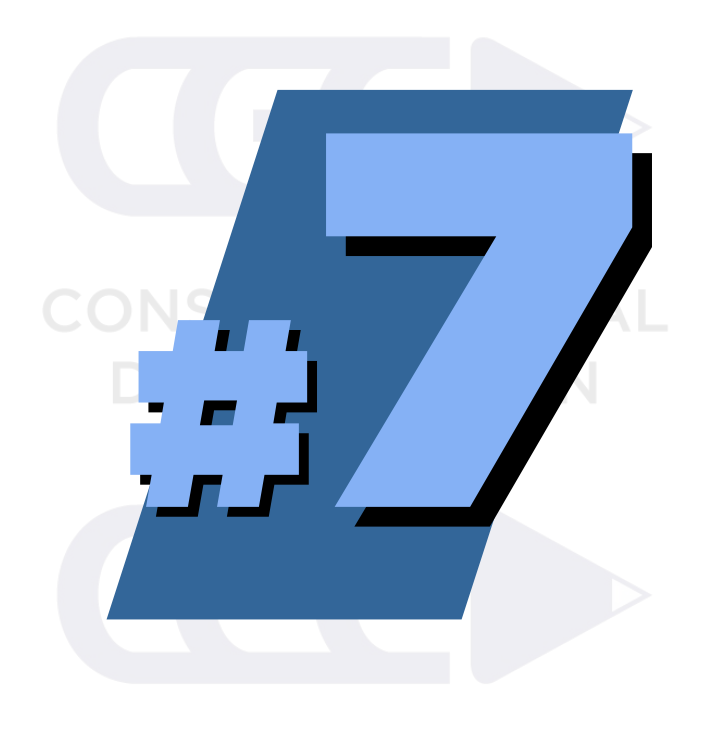

CONSEJO GENERAL DE EDUCACIÓN

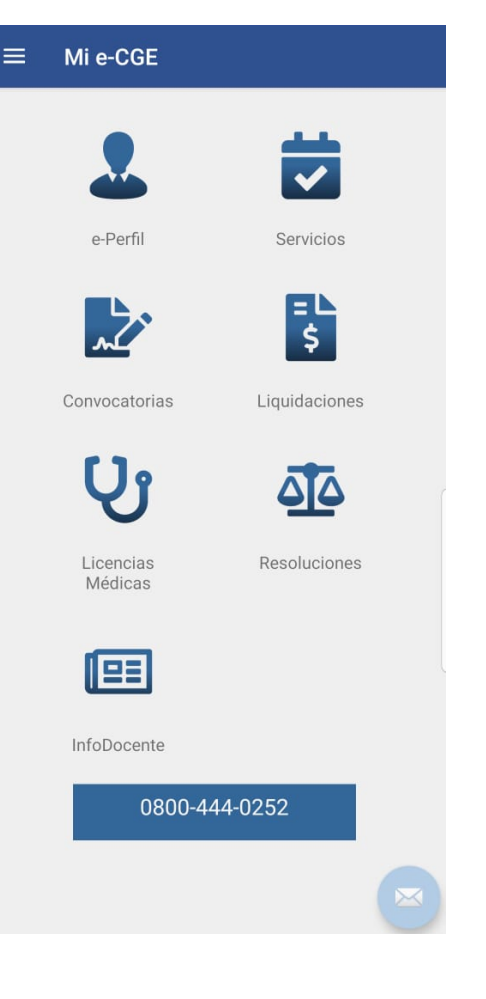

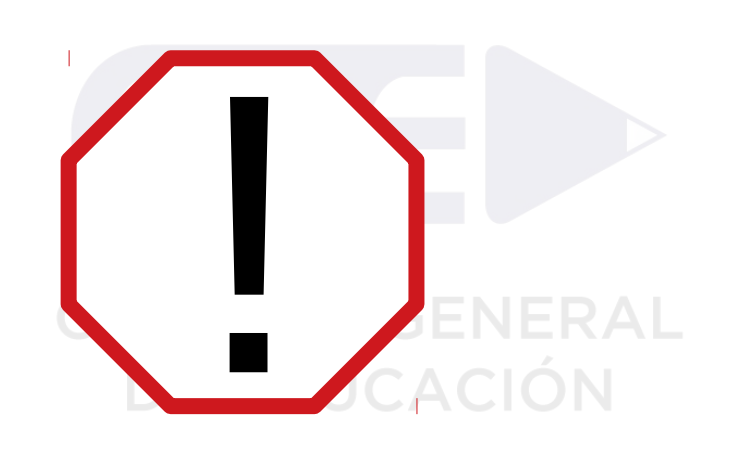

Luego de validar sus datos de acceso puede utilizar los servicios que estarán disponibles desde esta aplicación para dispositivos móviles DE EDUCACIÓN

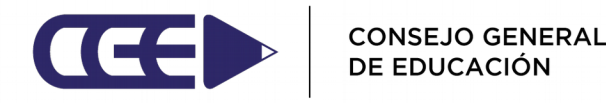

### Instalación de CGE Móvil

# Ante cualquier duda o inconveniente Comuníquese con el Sector de Atención al Usuario 0800-444-0252

CONSEJO GENERAL DE EDUCACIÓN

CONSEJO GENERAL DE EDUCACIÓN